## Collaborationtouchpad

Naslaggids

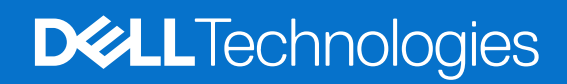

Januari 2025 Ver. A00

#### Opmerkingen, voorzorgsmaatregelen en waarschuwingen

(i) OPMERKING: Een OPMERKING duidt belangrijke informatie aan voor een beter gebruik van het product.

WAARSCHUWING: WAARSCHUWINGEN duiden potentiële schade aan hardware of potentieel gegevensverlies aan en vertellen u hoe het probleem kan worden vermeden.

GEVAAR: LET OP duidt het risico van schade aan eigendommen, lichamelijk letsel of overlijden aan.

© 2025 Dell Inc. of haar dochterondernemingen. Alle rechten voorbehouden. Dell Technologies, Dell en andere handelsmerken zijn handelsmerken van Dell Inc. of zijn dochterondernemingen. Andere handelsmerken zijn het eigendom van hun respectieve eigenaren.

# Inhoudsopgave

| Hoofdstuk 1: Inleiding                                   | 4   |
|----------------------------------------------------------|-----|
| Minimumvereisten                                         | 4   |
| Hoofdstuk 2: Teams koppelen aan uw samenwerkingstouchpad | 5   |
| Hoofdstuk 3: Uw samenwerkingstouchpad configureren       | . 6 |
| Hoofdstuk 4: Probleemoplossing                           | 8   |
| Hoofdstuk 5: Hulp verkrijgen en contact opnemen met Dell | . 9 |

## Inleiding

De samenwerkingsbeheertoetsen van het touchpad zijn op uw computer geïntegreerd om de samenwerkingservaring tijdens een Zoom- of Teams-gesprek te verbeteren.

**OPMERKING:** Bekijk een video over het gebruik en de configuratie van het samenwerkingstouchpad op de website van Dell Support. Of volg de instructies in deze handleiding om het samenwerkingstouchpad te configureren.

#### Tabel 1. Bedieningselementen op het samenwerkingstouchpad

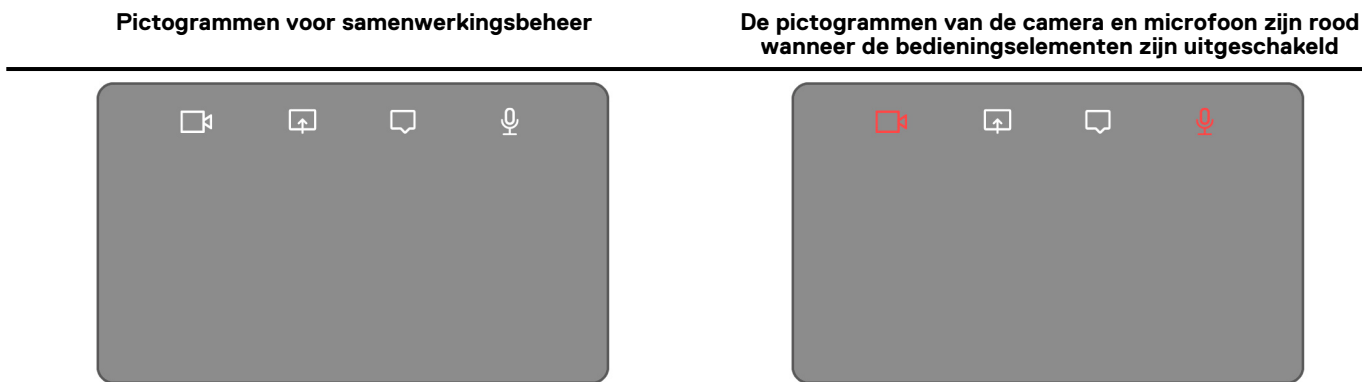

#### Tabel 2. Pictogrammen voor samenwerkingsbeheer en de bijbehorende functies

| Pictogram | Functie                                                                                                    |
|-----------|----------------------------------------------------------------------------------------------------|
|           | <ul><li>Tik om de camera in of uit te schakelen.</li><li>Wit pictogram: geeft aan dat de camera is ingeschakeld.</li><li>Rood pictogram: geeft aan dat de camera is uitgeschakeld.</li></ul> |
| <b></b>   | Tik eenmaal om uw scherm te delen. Tik nogmaals om te stoppen met delen.                                                                                                    |
| $\Box$    | Tik om het chatvenster weer te geven of te verbergen. Het pictogram knippert wanneer u een nieuw chatbericht heeft ontvangen.                                                                |
| <u>ହ</u>  | <ul><li>Tik om de microfoon in te schakelen of te dempen.</li><li>Wit pictogram: de microfoon is ingeschakeld.</li><li>Rood pictogram: de microfoon is gedempt.</li></ul>                    |

### **Minimumvereisten**

Als u het samenwerkingstouchpad wilt gebruiken, installeert u de volgende apps op uw computer.

#### Tabel 3. Vereiste apps en minimale versienummers

| Vereiste app                                              | Minimale app-versie                                                                                                  |
|-----------------------------------------------------------|----------------------------------------------------------------------------------------------------|
| Dell Optimizer                                            | Versie 6.0.0 of hoger                                                                                                |
| Zoom-client                                               | Versie 5.9.3 of hoger                                                                                                |
| Microsoft Teams voor werk of school (Windows-<br>desktop) | Classic Microsoft Teams: versie 1.6.00.24078 of hoger<br>Nieuwe Microsoft Teams: versie 23285.3607.2525.937 of hoger |

### Teams koppelen aan uw samenwerkingstouchpad

**OPMERKING:** Zorg ervoor dat u de nieuwste versies van de Dell Optimizer app en Microsoft Teams voor werk of school op uw computer hebt geïnstalleerd.

Voordat u samenwerkingsbeheer kunt gebruiken tijdens een Teams-gesprek, moet u de app Teams voor werk of school koppelen aan het samenwerkingstouchpad. Koppelen is vereist nadat u Dell Optimizer op uw computer hebt geïnstalleerd.

Wanneer u Teams voor werk of school voor de eerste keer gebruikt, moet u **API voor app van derden** inschakelen in Windows om de geavanceerde functies van het touchpad te activeren.

- 1. Wanneer u voor het eerst deelneemt aan een Teams-vergadering na het installeren van de Dell Optimizer, wordt er een dialoogvenster voor een **Nieuwe verbindingsaanvraag** weergegeven.
- 2. Selecteer **Toestaan** om te zorgen dat de bedieningselementen van het samenwerkingstouchpad functioneren. De Teams-app is aan het samenwerkingstouchpad gekoppeld. Wanneer de koppeling is voltooid, synchroniseert het samenwerkingstouchpad de microfoonen camerapictogrammen met de status van de Teams-vergadering.

**OPMERKING:** Als u de Dell Optimizer verwijdert of opnieuw installeert, moet u de app Teams voor werk of school opnieuw aan het samenwerkingstouchpad koppelen.

Een van deze scenario's kan optreden als u het nieuwe verzoek om Teams voor werk of school aan het samenwerkingstouchpad te koppelen, hebt genegeerd of geblokkeerd:

- Als u Toestaan of Blokkeren niet hebt geselecteerd, wordt het dialoogvensterNieuw verbindingsverzoek gesloten. De
  pictogrammen van het samenwerkingstouchpad houden de status Niet gekoppeld met witte LED-pictogrammen. Klik op een van de
  pictogrammen van het samenwerkingstouchpad tijdens de Teams-vergadering. Het dialoogvenster Verbindingsverzoek wordt opnieuw
  weergegeven.
- Als u **Blokkeren** hebt geselecteerd toen u werd gevraagd om het samenwerkingstouchpad met Teams te verbinden, dan kunt u de blokkering opheffen.
  - 1. Ga naar Instellingen > Privacy in de app Teams voor werk of school.
  - 2. Selecteer API beheren en schakel de optie API voor app van derden in.

## 3

### Uw samenwerkingstouchpad configureren

**OPMERKING:** U hebt de Dell Optimizer app nodig om de instellingen van het samenwerkingstouchpad aan te passen. Raadpleeg meer informatie door te zoeken naar **Dell Optimizer** op de website van Dell Support.

- 1. Klik op Starten en zoek naar Dell Optimizer.
- 2. Op het startscherm van Dell Optimizer selecteert u Samenwerkingstouchpad.

| WELCOME TO YOUR             | Collaboration                      | പ് ല                                                   | wer & Batteny                                 |
|-----------------------------|------------------------------------|--------------------------------------------------------|-----------------------------------------------|
| Dell Pro14                  | Touchpad ,                         | • <u>1</u> 10                                          | wer a battery 7                               |
| Premium                     | Set up quick<br>during Micro       | access to meeting controls<br>soft Teams or Zoom calls |                                               |
|                             | [౨] Presence Dete                  | ection >                                               |                                               |
|                             | Essentials                         | 2                                                      | 2                                             |
| Model ID                    | Purchased Apps<br>Get the apps you | Power & Battery<br>Monitor your battery                | Thermal Management<br>Adjust PC thermal modes |
| Service Tag 123456          | purchased with your PC.            | health and other<br>important info.                    | for performance and<br>comfort.               |
| About my device Get support | Get your apps >                    | Learn more >                                           | Learn more >                                  |
|                             |                                    |                                                        |                                               |

#### Afbeelding 1. Startpagina van Dell Optimizer

3. Pas deze instellingen aan om het samenwerkingstouchpad te configureren:

| ollaboration Icons               |                               |                    |                   |           |       | DN 💽 🔺 |
|----------------------------------|-------------------------------|--------------------|-------------------|-----------|-------|--------|
| et up quick access to confere    | nce controls on your tou      | chpad during Micro | osoft Teams or Zo | iom calls |       |        |
| 🕞 Video 🧲                        | A Share                       |                    | Chat              |           | ∯ Mic |        |
| con Brightness                   |                               | _                  |                   | _         |       |        |
| djust the brightness of the icc  | ns on your touchpad           |                    |                   |           |       |        |
| *                                |                               | •                  |                   |           |       |        |
| Automatically adjust icon bright | ness based on the lighting in | n your environment |                   |           |       |        |

#### Afbeelding 2. Instellingen voor samenwerkingstouchpad in Dell Optimizer

#### Tabel 4. Instellingen voor samenwerkingstouchpad in Dell Optimizer

| Callout | Instelling                    | Functie                                                                                                    |
|---------|-------------------------------|----------------------------------------------------------------------------------------------------|
| A       | Samenwerkingspictogramme<br>n | Toont of verbergt de beheerpictogrammen op het touchpad. Druk op de<br>schakelknop van elk pictogram om deze in of uit te schakelen. Als een<br>pictogram is uitgeschakeld, wordt dit niet weergegeven tijdens een gesprek<br>terwijl de andere pictogrammen nog steeds worden weergegeven. |
| В       | Helderheid pictogram          | Past de helderheid van het pictogram aan op basis van het omgevingslicht.                                                                                                    |
| С       | Voorkeuren                    | <ul> <li>Schakel het selectievakje in om:</li> <li>Het knipperende effect in te schakelen wanneer er een nieuw chatbericht beschikbaar is in het conferentiegesprek.</li> <li>Activeer pictogrammen op het touchpad door dubbel te tikken in plaats van één keer te tikken.</li> </ul>      |

#### Tabel 4. Instellingen voor samenwerkingstouchpad in Dell Optimizer (vervolg)

| Callout | Instelling | Functie                                                                                                 |
|---------|------------|----------------------------------------------------------------------------------------------------|
|         |            | <ul> <li>Geef een melding weer wanneer het dempen van de microfoon (F4) is<br/>ingeschakeld.</li> </ul> |

### Probleemoplossing

Als u de pictogrammen op het touchpad niet kunt zien tijdens een Zoom- of Teams-gesprek, kan dit door de volgende omstandigheden worden veroorzaakt:

#### Tabel 5. Probleemoplossing

| Scenario                                                                                                    | Tijdelijke oplossing                                                                                                    |
|----------------------------------------------------------------------------------------------------|----------------------------------------------------------------------------------------------------|
| Het samenwerkingstouchpad werkt niet wanneer u een tweede<br>(gelijktijdige) conferentiegesprek start.                                                                    | Sluit eventuele extra conferentiegesprekken om weer toegang te krijgen tot de beheerelementen van het samenwerkingstouchpad.                                                                                                  |
| Het samenwerkingstouchpad werkt niet met de webversie van<br>Zoom of Teams.                                                                                               | Het samenwerkingstouchpad werkt alleen met de<br>desktopapplicaties van Zoom en Microsoft Teams voor werk of<br>school (Windows-desktop).<br>(i) OPMERKING: Teams voor thuis en Teams op internet<br>worden niet ondersteund. |
| Het samenwerkingstouchpad wordt uitgeschakeld wanneer u<br>tijdens een gesprek van links naar rechts of van rechts naar links<br>over de bovenrand van het touchpad veegt | Veeg van rechts naar links of van links naar rechts om het<br>samenwerkingstouchpad weer in te schakelen.                                                                                                    |
| De pictogrammen voor het samenwerkingstouchpad worden niet<br>weergegeven wanneer u deelneemt aan een Teams-gesprek.                                                      | Ga in de Teams-app naar <b>Instellingen</b> > <b>Privacy</b> > <b>API voor app</b><br><b>van derden</b> > <b>API beheren</b> en schakel <b>API voor app van derden</b><br>in.                                                 |

() OPMERKING: Als de computertoetsen F4 (microfoon gedempt) en F9 (camera afgesloten) actief zijn, overschrijven deze de touchpadfunctionaliteit.

Als de **F4**-toets bijvoorbeeld actief is (demping van hardwaremicrofoon is ingeschakeld) en de microfoon van het

samenwerkingstouchpad is ingeschakeld (microfoonpictogram op samenwerkingstouchpad is wit en niet gedempt). U moet op **F4** drukken om het dempen van de microfoonhardware uit te schakelen, zodat mensen u kunnen horen tijdens de telefonische vergadering.

## Hulp verkrijgen en contact opnemen met Dell

### Bronnen voor zelfhulp

U kunt informatie en hulp voor producten en services van Dell krijgen door middel van deze bronnen voor zelfhulp.

#### Tabel 6. Bronnen voor zelfhulp

| Bronnen voor zelfhulp                                                                                                    | Bronlocatie                                                                                                    |
|----------------------------------------------------------------------------------------------------|----------------------------------------------------------------------------------------------------|
| Informatie over producten en services van Dell                                                                                                    | Website van Dell                                                                                                    |
| Tips                                                                                                    | *                                                                                                    |
| Contact opnemen met de ondersteuning                                                                                                    | In Windows Zoeken typt u Contact Support en drukt u op<br>Enter.                                                                                                    |
| Online help voor besturingssysteem                                                                                                    | Supportwebsite voor Windows                                                                                                    |
|                                                                                                    | Supportwebsite voor Linux                                                                                                    |
| Toegang krijgen tot de beste oplossingen, diagnostische gegevens,<br>drivers en downloads en meer informatie over uw computer via<br>video's, handleidingen en documenten. | De servicetag of de Express-servicecode van uw Dell<br>computer bieden een unieke identificatiemethode. Om relevante<br>ondersteuningsbronnen voor uw Dell computer te bekijken, kunt<br>u het beste de servicetag of Express-servicecode invoeren op de<br>website van Dell Support.<br>Voor meer informatie over het vinden van de servicetag voor uw<br>computer raadpleegt u Zoek de servicetag voor uw computer. |
| Dell Knowledge Base-artikelen                                                                                                    | <ol> <li>Ga naar de website van Dell Support.</li> <li>Selecteer op de menubalk boven aan de ondersteuningspagina<br/>de optie Support &gt; Supportbibliotheek.</li> <li>Typ in het zoekveld op de pagina Supportbibliotheek het<br/>trefwoord, onderwerp of modelnummer en klik of tik dan op<br/>het zoekpictogram om de gerelateerde artikelen weer te geven.</li> </ol>                                           |

### Contact opnemen met Dell

Ga naar de website van Dell Support als u contact wilt opnemen met Dell voor verkoop, technische support of aan de klantenservice gerelateerde zaken.

(i) **OPMERKING:** De beschikbaarheid van de services kan per land, regio en product verschillen.

**OPMERKING:** Wanneer u geen actieve internetverbinding hebt, kunt u de contactgegevens vinden over uw aankoopfactuur, de verzendbrief, de rekening of in uw Dell productcatalogus.

5